# CVIT(J-PCI-J-EVT/SHD)症例登録 マニュアル

1.00版

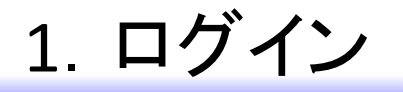

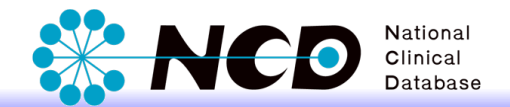

### 下記のURLから症例登録画面にログインしてください.

### 【症例登録画面URL】 https://registry3.ncd.or.jp/karte/htmldoc/login.html

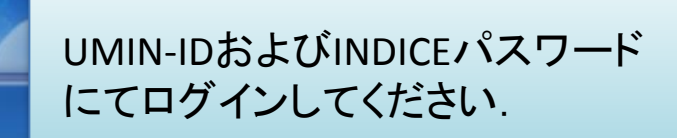

### NCD

病院医療の崩壊や医師の備在が叫ばれ、多くの学会や団体が医療再進 に向けて新たな捜査を行っていますが、どのような場所でどのような 医療が行われているかが把握されていない状況では、患者さん目線の 良常な腰線は提供できません。そこで日本外科学会は、関連する多く の外科系学会と連携し、わが国の外科医療の現状を把握するため、 デー級社団法人 National Clinical Database』(以下、NO)を立ち上 げることといたしました。この新法人における事業を発行して、外科関 違の専門医の通正を置が検討できるだけでなく、臨床現場の治療成績 向上に向けた取り組みも支援することが可能となります。今の外科医 を取り巻く状況は、外科医不足や通路な労働環境など非常に厳しいも のがあります。しかしながら我々外科関連学会では、半先して社会に 質試する中で、この状況を改善していきす。ています、皆様の ご理解とご支援を頂けましたら幸いです。

| ユーザー名:           |       |  |
|------------------|-------|--|
| パスワード:           |       |  |
| <u>パスワードを忘れた</u> | <br>五 |  |
| ログイン 💿           | -     |  |

C NCD All rights reserved

## 2. 患者情報概要 <1/3>

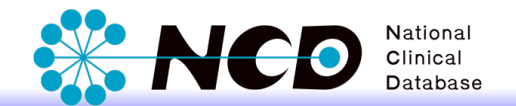

### 「患者情報概要」登録画面が展開します. 表示専門医で「CVIT」を選択し,「J-PCI登録」「J-EVT/SHD登録」より該当登録を選択します.

|                                                       |                               |                                |                    | □ ユーザー情報             | 🗙 ログアウト 🖸 メニューへ戻る |
|-------------------------------------------------------|-------------------------------|--------------------------------|--------------------|----------------------|-------------------|
|                                                       |                               |                                |                    |                      |                   |
| NCD症例識別コード                                            | 基準となる日付によって入<br>専門医領域を選択の上, 下 | 、力項目が変わります.<br>「記の情報を入力してください. |                    |                      |                   |
| 院内管理コード                                               | cta escalet era               |                                |                    |                      |                   |
| 患者生年月日                                                | 忠有情報                          |                                |                    |                      |                   |
| 年月日                                                   |                               | []                             |                    |                      |                   |
| 患者性別                                                  | 院内官理コート                       |                                |                    |                      |                   |
|                                                       | 患者生年月日                        | 年月日                            |                    |                      |                   |
|                                                       | 患者性別<br>clear                 | ○男性○女性                         |                    |                      |                   |
| 消化器外科                                                 |                               |                                |                    |                      |                   |
| 肝胆膵外科                                                 |                               |                                |                    |                      |                   |
| □ 小児外科                                                | 手術入院                          |                                |                    |                      |                   |
| ■ 乳腺外科                                                |                               |                                |                    |                      |                   |
| □ Ⅲ官外科 □ 呼吸器外科                                        | 手術回数                          | 00                             |                    |                      |                   |
| ■ 膵癌登録<br>■                                           | 入院日                           | 西暦 年 月 日 📕                     |                    |                      |                   |
| JACVSD登録<br>ICCVSD登録                                  |                               | ○ 外来手術                         |                    | /SD登録                |                   |
| CVIT                                                  |                               |                                | 100                |                      |                   |
| JPIC登録 (日本 Pediatric<br>Interventional Cardiology 学会) |                               |                                |                    | /SD                  |                   |
|                                                       |                               |                                | ✓ CVII             | Г                    |                   |
|                                                       | 術前情報                          |                                |                    |                      |                   |
|                                                       | 手術時年齡                         |                                | J-P                | CI登録                 |                   |
|                                                       | 手術日                           | 西暦 年 月 日                       | J-E                | WT/SHD登録             |                   |
|                                                       |                               |                                |                    | 答録 (日本 Pediatric     |                   |
|                                                       |                               |                                | Intervent          | tional Cardiology 学会 | )                 |
|                                                       | L                             | Copyright © Natio              | onal Clinical Data |                      | ,                 |

2. 患者情報概要 <2/3>

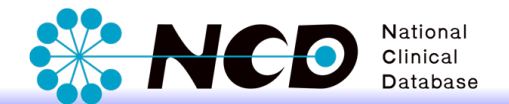

### 「患者情報」、「施行日」を入力し、「症例登録」ボタンをクリックします.

|                                                                                                    |                                                |                                                    | ▶ ユーザー情報                    |
|----------------------------------------------------------------------------------------------------|------------------------------------------------|----------------------------------------------------|-----------------------------|
| NCD症例識別コード<br>院内管理コード                                                                                   | 基準となる日付によっ <sup>-</sup><br>専門医領域を選択の上,<br>患者情報 | て入力項目が変わります.<br>, 下記の情報を入力してください.                  |                             |
| <b>患者生年月日</b><br>1999年9月9日<br><b>患者性別</b><br>男性                                                         | 院内管理コード<br>患者生年月日<br>患者性別<br>Cleari            | 1234567890         西暦 1999 年9 月9 日         ●男性 〇女性 |                             |
| ステータス:編集中<br>• 表示専門医<br>■ 消化器外科<br>■ 肝胆膵外科<br>■ 内分泌外科<br>→ 川泉外利                                         | 手術入院<br>1回目                                    |                                                    |                             |
| □ 300/H4<br>■ 乳腺外科<br>■ 血管外科<br>■ 呼吸器外科<br>■ 膵癌登録<br>■ JACVSD登録                                         | 手術回数 入院日                                       | 0回<br>西暦 2014 年12 月31 日 ■<br>○ 外来手術                | ※「施行日」を基に,該当年の症例登録画面に遷移します. |
| JCCVSD登録<br>✓ CVIT<br>✓ J-PCI登録<br>J-EVT/SHD登録<br>JFIC登録 (日本 Pediatric<br>Interventional Cardiology 学会) | 手術・インターム<br>1回目<br>術前情報<br>PCI施行日              | ▲暦 2015 年1 月1 日                                    |                             |
|                                                                                                    |                                                | 至例登録<br>Copyright © National Clinical Database     | e                           |

2. 患者情報概要 <3/3>

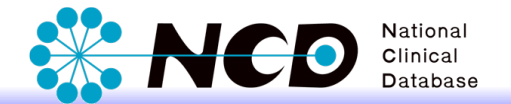

### 「施行日」を基に、該当年の症例登録画面に遷移します。症例登録をお進めください。

|                                                                                |                                                                    | D ユーザー情報 🗙 ログアウト D メニューへ戻る |
|--------------------------------------------------------------------------------|--------------------------------------------------------------------|----------------------------|
| NCD症例識別コード                                                                     | <ul> <li>▼入院情報</li> <li>▼手術・インターペンション情報</li> <li>▼退院時情報</li> </ul> |                            |
| 院 <b>内管理コード</b><br>1234567890                                                  | 患者情報                                                               |                            |
| <b>患者生年月日</b><br>1999年09月09日                                                   | 院内管理コード<br>(施設売針により入力しない<br>1234657800                             |                            |
| <b>患者性别</b><br>男性                                                              | clear     ●男性〇女性                                                   |                            |
| ステータス : 編集中<br><b>表示専門医</b>                                                    | ▶ ● ● ● ● ● ● ● ● ● ● ● ● ● ● ● ● ● ● ●                            | 1                          |
| 7月1日高2744<br>肝胆膵分析4<br>内分泌外杯4                                                  | ▲ページTOPに戻る                                                         | 1                          |
| 小児外科<br>乳腺外科<br>血管外科                                                           | 手術入院<br>●新規入院を追加する<br>1回目                                          |                            |
| 「呼吸器外科<br>「膵癌登録<br>」JACVSD登録                                                   | 手術回数 1回                                                            |                            |
| 」JCCVSD登録<br>✓ICVIT<br>✓IJ-PCI登録                                               | 【保存<br>▲ページTOPに戻る                                                  |                            |
| J-EVT/SHD登録<br>JPIC登録(Ha. Pediatric<br>Interventional Cardiology 学会)<br>登録店例の年 | 手術・インターベンション情報 ① 日                                                 |                            |
| 2015 / 年       飯域変更       飯域包見本表示                                              | 術前情報                                                               |                            |
| □保存                                                                            | PCI歴<br>Clear<br>CABG歴<br>CABG歴                                    |                            |

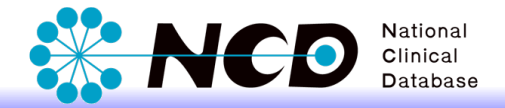

### ■同一患者の複数回の入院または手術を入力する場合

|               |                                                                |                              |             | (小四百文15岁7家(十1)      |      |
|---------------|----------------------------------------------------------------|------------------------------|-------------|---------------------|------|
| - ř           | <ul> <li>▼入院情報</li> <li>▼手術・インターペンシ</li> <li>▼退院時情報</li> </ul> | ョン情報                         |             |                     |      |
|               | 患者情報                                                           |                              |             |                     |      |
|               | 院内管理コード<br>(施設患者番号)<br>clear                                   | ○ 施設方針により入力しない<br>1234567890 |             |                     |      |
|               | 患者性別<br>clear                                                  | ●男性 ○女性                      |             |                     |      |
| P<br>門医       | 患者生年月日                                                         | 西暦 1999 年09 月09              |             |                     |      |
|               |                                                                |                              | 保存          |                     |      |
|               | ▲ページTOPに戻る                                                     |                              |             |                     |      |
|               | 手術入院<br>1回目                                                    |                              | 🕒 新規入院を追加する |                     |      |
|               | 手術回数                                                           | 10                           |             |                     |      |
|               |                                                                |                              | 保存          |                     |      |
|               | ▲ページTOPに戻る                                                     |                              |             | 2回日以降の入院の追加け        |      |
| 録<br>ediatric | 手術・インターベ                                                       | ンション情報                       | ⊕ 新規に追加する   | 「新規入院を追加する」のボタンをクリッ | クレます |
| ogy 学会)       | 1回目                                                            | Ľ                            |             |                     |      |
| 更             | 術前情報                                                           |                              |             | 2回目以降の手術の追加は        |      |
| 表示            | PCI歴<br>Clear                                                  | ○ 有 ○ 無 ○ 不明                 |             | 「新規に追加する」のボタンをクリックし | ます.  |
| 字             | CABG歷                                                          |                              |             |                     |      |